## Setting Loyverse to use iMin Cash Drawer Port

Although Loyverse normally only uses the drawer port on a printer to fire the cash drawer, it can be set to fire the cash drawer through the iMin's drawer port, when setting up the internal printer as a Bluetooth printer.

To do this, first sign in as one of the employees who can change the terminal settings. Once signed on, navigate to Settings. Ensure Printers is highlighted on the left-hand side and then click the green '+' icon at the bottom right of the screen, this will take you to the *Create printer* screen. Firstly, give the printer a name. For Printer model, choose *Other model*. For Interface, choose *Bluetooth*. On the new line that appears below, click the Search button. This should search and then give you the option *BluetoothPrinter*, select this. Paper width can remain at *80mm*. You will also want to set the option *Print Receipt and Bills* to **on**. It should look the same as below:

| <b>A</b>         |                                            | 🗟 🔾 🔨 13:05 |
|------------------|--------------------------------------------|-------------|
| ← Create printer |                                            | SAVE        |
|                  | Name<br>Receipt Printer                    |             |
|                  | Printer model Other model                  |             |
|                  | Interface<br>Bluetooth •                   |             |
|                  | Bluetooth printer Bluetooth Printer SEARCH |             |
|                  | Paper width 80 mm *                        |             |
|                  | Advanced settings                          |             |
|                  | Print orders                               |             |

Once these options have been set, click Advanced Settings. Under the section that says Initial ESC/POS commands, you will want to set the value of Drawer ESC/POS commands to the following value: **10,14,00,00,00**. It will automatically input the commas, so you just need to enter the numbers. It should look the same as below:

| ← Advanced settings                  |  |
|--------------------------------------|--|
|                                      |  |
| Print mode                           |  |
| Graphic                              |  |
| Driet width                          |  |
| 72 mm *                              |  |
|                                      |  |
| Print resolution 203 dpi (8 dots/mm) |  |
|                                      |  |
| Initial ESC/POS commands             |  |
| Cutter ESC/POS commands              |  |
| 1D,56,42,00                          |  |
| Drawer ESC/POS commands              |  |
| 10,14,00,00,00                       |  |
|                                      |  |
|                                      |  |
|                                      |  |

After you have inputted those numbers, click the back arrow at the top left and then hit Save. If you now return to Register mode and finalise a Cash transaction, the drawer should fire, and you should be able to print off a receipt as well.